個人向け健康ポータルサイト

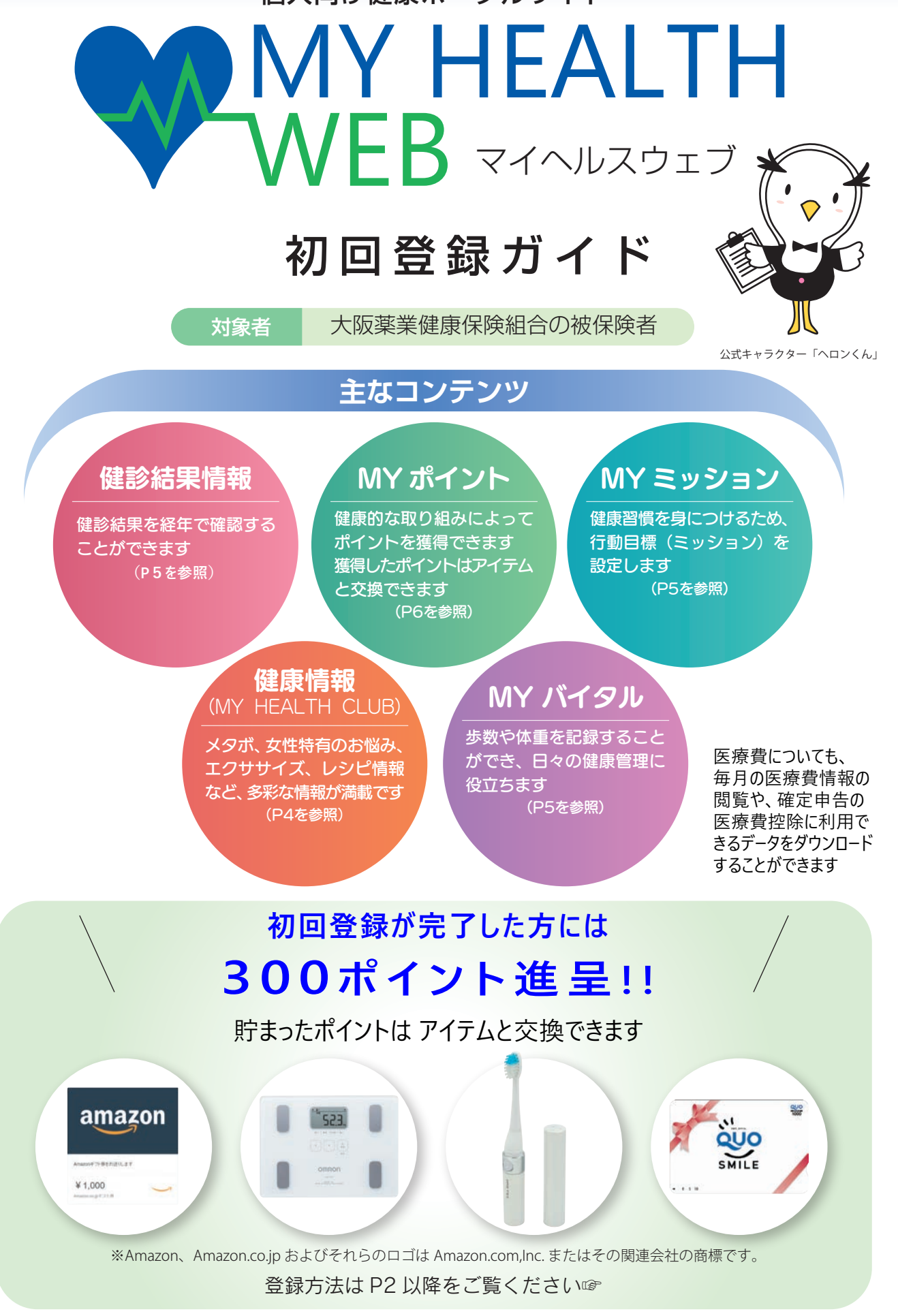

大阪薬業健康保険組合

## 登録の方法

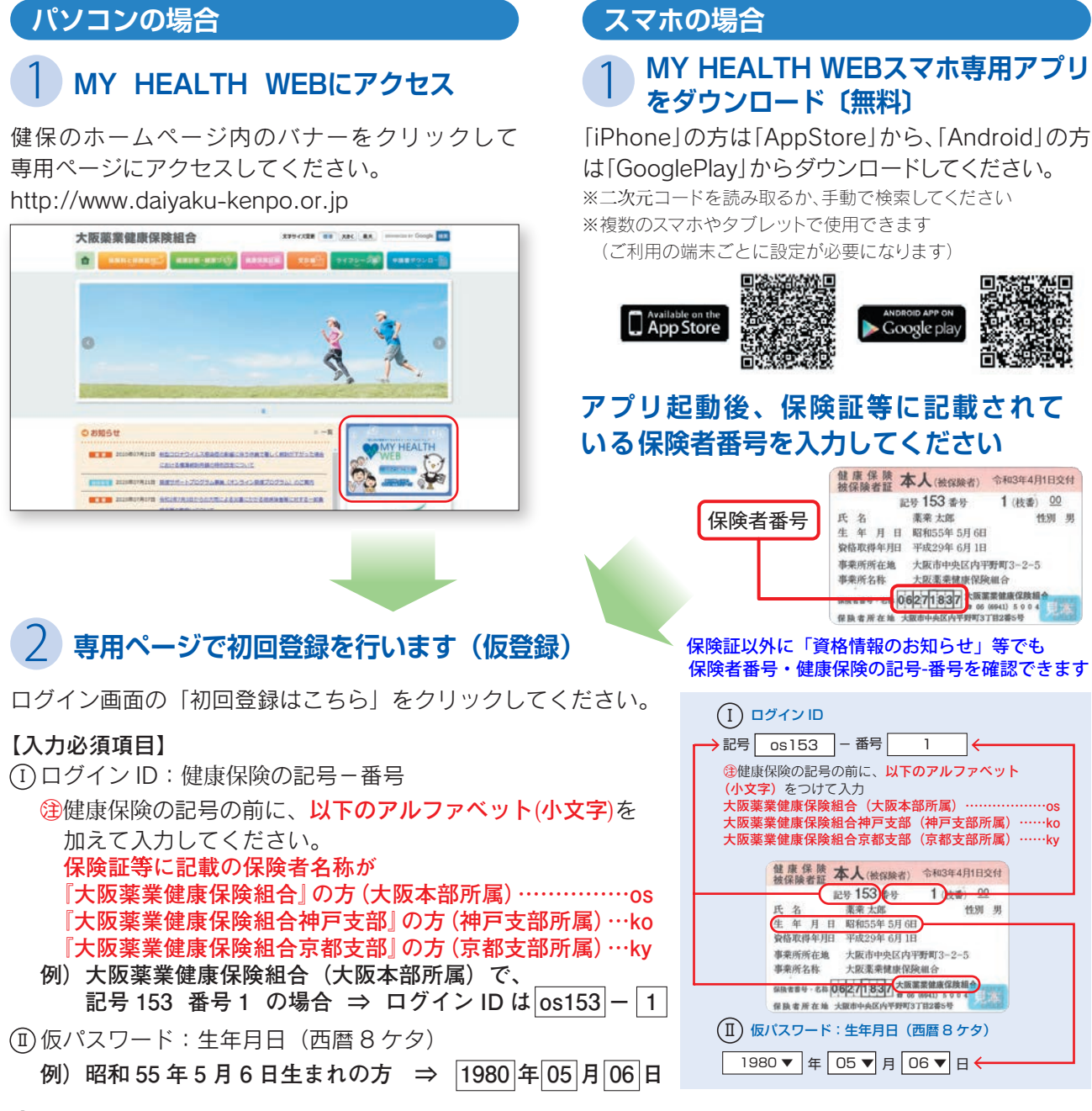

◉ メールアドレス

(本登録用 URL 登録されたメールアドレス宛にお送りします)

※極力キャリアメール以外の個人用のメールアドレスでご登録ください(P4の<仮登録する際のメールアドレスについて>を参照) ※受信設定をされている方は「@mhweb.jp」「@mhweb-entry.jp」「@mhweb-info.jp」を受信できるようにしてください

## 3 本登録(パスワードの設定)

登録したメールアドレスに届いた本登録用のURLをクリックして ください。

「新しいパスワード」の欄に任意の新しいパスワードを入力して 登録が完了です。

※パスワードは「半角数字」「大文字の半角英字」「小文字の半角英字」をすべて1文字 ずつ使用し、「8文字以上16文字以内」で登録してください。「記号」は使用できません。 また、生年月日や電話番号など、他人に推測されやすい文字列は避けてください。

| MY HEALTH          | 1                                                                                                    | TEXRUTION |
|--------------------|----------------------------------------------------------------------------------------------------|-----------|
|                    | 初回利用登録                                                                                                    |           |
|                    | 本實經手続き                                                                                                    |           |
| 10)<br>75(3)<br>97 | ロードは1時代かず高くはーいたすいろく加速してください<br>パットはただす。小文学校の代表です。20日は近年ません。<br>、大学生の代表、タン学校の教室を行かすこれとしてない。<br>10スワードを創始的の代表を入たしてとない。 |           |
| BLAVCO-F           | IRCN.                                                                                                    |           |
|                    |                                                                                                    |           |
|                    | 2004                                                                                                    |           |
|                    |                                                                                                    |           |

P3の 4 MY HEALTH WEBにログイン へ進んでください /

## 4 MY HEALTH WEBにログイン

ログイン画面が表示されますので、「ID」「パスワード」を入力してログインしてください。 本登録後にパスワードを忘れた場合は、ログイン画面下の「パスワードを忘れた方はこちら」をクリック してください。

パスワードやメールアドレスの変更は、ログイン後の右上にある「各種設定」から行えます。

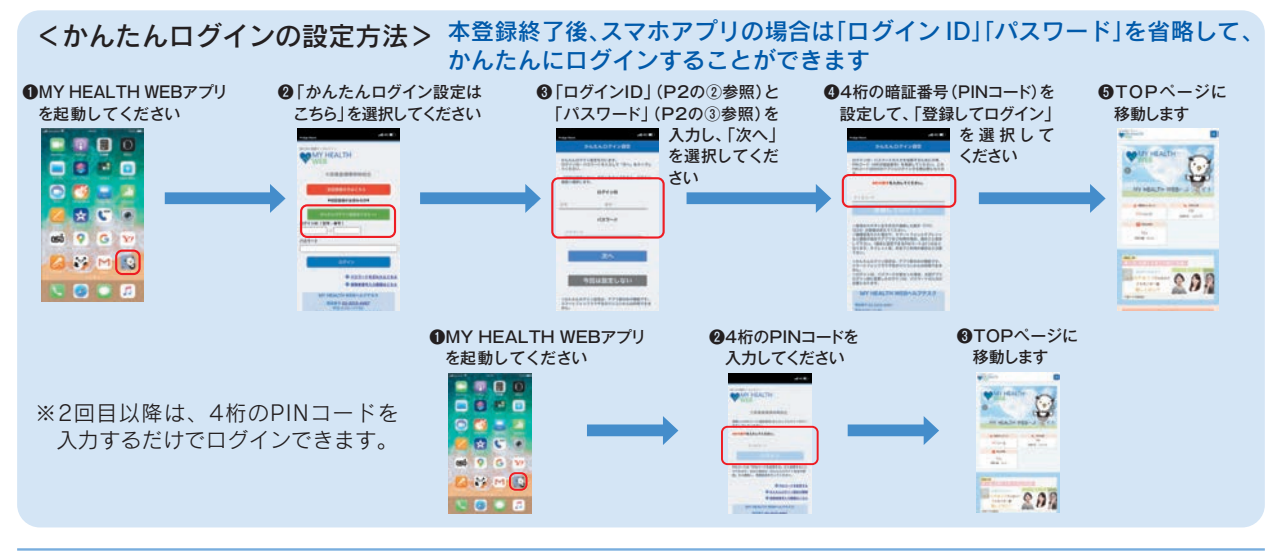

### 歩数等の連携について

歩数計測の機能がついているスマートフォンでは、計測された歩数や移動距離などの連携ができます。

#### iPhone アプリ「ヘルスケア」

①「かんたんログイン設定」完了後、「登録して ログイン」をタップします。 設定完了のダイアログが表示されますので、

「MYページへ」をタップします。

②自動的に「ヘルスケア」アプリが起動します。 「すべてのカテゴリをオン」をタップし、 「許可」をタップします。

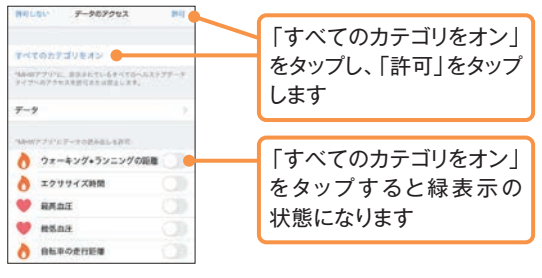

 ③「ヘルスケア」アプリとのアプリ連携設定が 完了し、自動的にヘルスケアデータの取得を 行います。

#### Android アプリ「Google Fit」

 Android端末では、通知の初期設定が「オン」 になっていますので、そのままアプリを起動 させてください。

※設定は、端末の「設定」から変更できます。

②アプリでログインすると、Googleのアカウン ト選択ダイアログが表示されます。使用する アカウントを選択して歩数連携を設定します。 ※必ず「Google Fit」をダウンロードしてからご利用く ださい。

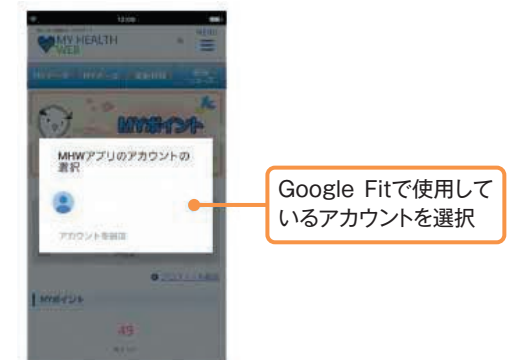

### セキュリティコードによる二段階認証を行っています

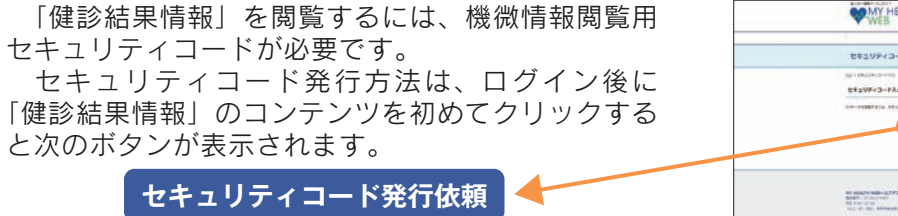

ボタンをクリックした後、健康保険組合に届け出ているご住所に郵送されます。お届けには、 約7日必要となります。到着するまでしばらくお待ちください。

10日以上経過してもお手元に届かない場合は、お手数ですがP6の「MY HEALTH WEB ヘルプ デスク」までお問い合わせをお願いいたします。

# **MY HEALTH WEB** でできること

| パソコン画面                                                                                                    | アプリ画面                                                                                                    |
|----------------------------------------------------------------------------------------------------|----------------------------------------------------------------------------------------------------|
|                                                                                                    | Image: Section of the section of the sec |
| 5月までに2年口障なる         ● XD=-K2-498         ● XD=-K2-498                                                                                                    | <ol> <li>MYメール<br/>ご本人様へのメールが届いたときに赤丸<br/>で通知されます</li> <li>MYページ<br/>MYバイタルなど、ご本人様に関する情報<br/>を見ることができるページです</li> <li>ステータス<br/>健康度ランキング、歩数などご本人の<br/>ステータス情報を表示します</li> </ol>                                                                                                    |
|                                                                                                    | <ul> <li> <b>健診結果情報</b><br/>詳細はP5をご覧ください      </li> <li> <b>おすすめ情報</b><br/>健康情報などのおすすめ情報が掲示され<br/>ます         </li> <li> <b>MYミッション</b><br/>ご自身が設定したミッション(行動目標)<br/>を表示します(P5参照)      </li> </ul>                                                                                                    |
| の         の           メエエエロログロル目         ・ハーム           メエエエロログロル目         ・ハーム           メエエエロログロル目         ・ハーム           メエエエロログロル目         ・ハーム           メロレム日本         ・ハーム           メロレム日本         ・ハーム           メロレム日本         ・ハーム           ・ハーム         ・ハーム           ・ハーム         ・ハーム | <ul> <li>⑦ 新着情報<br/>健保ニュース、更新情報などを表示します</li> <li>8 医療費節約法、健康情報<br/>お得で役立つ医療費節約術をご紹介します<br/>また、セルフメディケーションや女性特<br/>有の悩み、レシピ情報などの健康情報も<br/>定期的にお届けします</li> </ul>                                                                                                    |

※掲載の画面はイメージです。実際と異なる場合があります。

#### <仮登録する際のメールアドレスについて>

ご利用中のメール設定によっては「迷惑メールフォルダ」などに振り分けられている可能性もあります。ご登録のメール アドレスが間違っていないのに届かない場合は、「迷惑メールフォルダ」を確認して振り分けの設定を行ってください。 とくに携帯電話会社のキャリアメールアドレス「.ne.jp」をご利用の場合、迷惑メールフィルタやPCメール受信制限の 設定によりメールを受信できない可能性があります。

「@mhweb.jp」「@mhweb-entry.jp」「@mhweb-info.jp」のドメインが受信できるように設定してください。

※詳しくは携帯電話会社のサイトにてご確認ください。
※各携帯電話会社では、迷惑メール対策でメール受信の制限が厳しくなっています。キャリアメールアドレスでのご登録は推奨しておりません。

キャリアメールアドレスでご登録される場合は、必ず受信設定を行ってください。

※受信設定を行ってもメールが届かない場合は、別のメールアドレスをご登録ください。

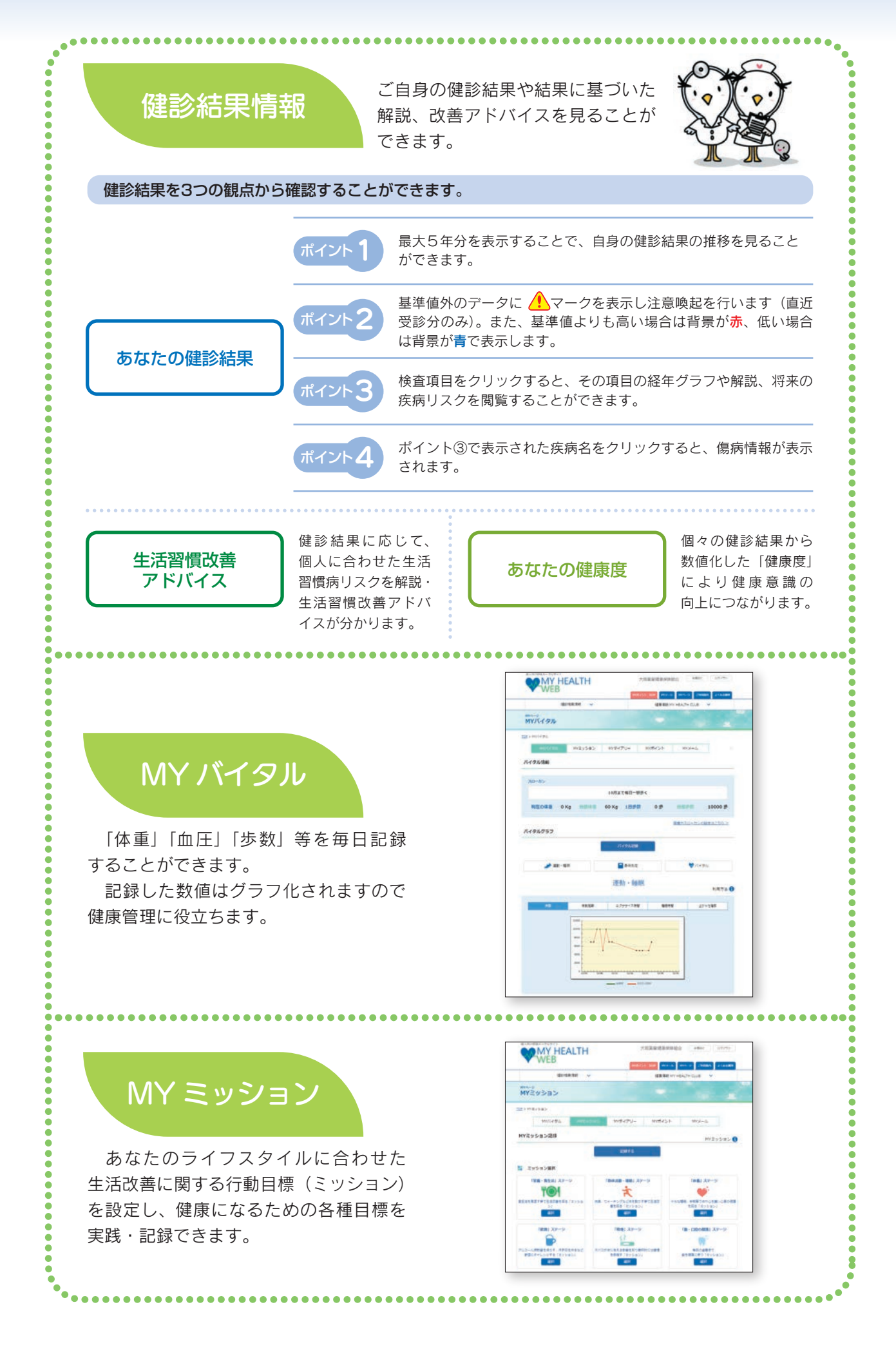

## ポイントを貯めて、アイテムと交換しましょう!

MY HEALTH WEBにアクセスしたり、バイタルを登録することでポイントを獲得することができます。 獲得したポイントは、ポイント数に応じたアイテムと交換することができます。 ぜひ登録して、毎日アクセスして、ご自身の健康管理にお役立てください。 そして、素敵なアイテムを手に入れましょう! 関覧するの

# ポイント獲得の条件

医療費のお知らせを 閲覧すると 1回 / 月 10ポイント 獲得できます

| 内容         | 条件                               | 制限    | ポイント数 |
|------------|----------------------------------|-------|-------|
| 初回登録       | 初回登録時にポイント獲得                     | 1回    | 300   |
| ログイン時のサイコロ | ログイン時にサイコロが振られ、<br>出た目の数のポイントを獲得 | 1回/日  | 1~6   |
| バイタル登録     | MYバイタル登録時にポイント獲得                 | 1回/日  | 1     |
| ミッション記録    | MYミッション記録時にポイント獲得                | 1回/日  | 1     |
| 健診結果閲覧     | 健診結果閲覧時にポイント獲得                   | 1回/年度 | 100   |

ポイントの有効期限は「3年経過後の年度末」になります。下の図にてご確認ください。

| 2024年度                  | 2025年度                 | 2026年度                                            | 2027年度       | 2028年度 |
|-------------------------|------------------------|---------------------------------------------------|--------------|--------|
| 2024年度に獲得したポイ<br>2024年度 | ント<br>夏に獲得したポイントは、2    | 2027年度末までが有効                                      | 期限になります      |        |
|                         |                        |                                                   |              |        |
| 2                       | 025年度に獲得しポイン<br>2025年度 | ト<br>こ獲得したポイントは、20                                | 028年度末までが有効期 | 限になります |
|                         |                        | 0 (0<br>6 (0) (0) (0) (0) (0) (0) (0) (0) (0) (0) |              |        |

| MY HEALTH WEB ご利用時の注意事項 |               |                   | の注意事項                                     | 推奨環境<br>- MY HEALTH WEBは、バソコン・スマートフォン・タブレットからご利用いただけ                                                     |
|-------------------------|---------------|-------------------|-------------------------------------------|----------------------------------------------------------------------------------------------------|
|                         |               | オペレーティングシステム(OS)  | ウェブブラウザ                                   | ます。<br>ご利田の際け 大記の堆将環境でご覧ください                                                                             |
|                         | パソコン          | Windows 10以降      | ・Microsoft Edge最新版<br>・Google Chrome 最新版  | <ul> <li>ごううかいでは、生むりが主要な見てこうくにさい。</li> <li>利用規約</li> <li>MY HEALTH WEBの利田内容。ご利用にちたっての禁止車面かど利用</li> </ul> |
|                         | Mac OS10.14以降 | Safari最新版         | 定めたものです。利用規約はサイト内にありますので内容をご確認ください。       |                                                                                                    |
|                         | スマートフォン       | iOS13以降           | タへにで一連拔載されているブラウザ                         | 個人情報の取り扱い     被保険者等の個人情報の取り扱いについては、当健康保険組合の個人情報                                                          |
| タブレット                   | Android9以降    | 台03で标竿指戦されているフラフラ | 管理規程に基づき、ホームページに公表しているほか、MY HEALTH WEBサイト |                                                                                                    |
|                         |               |                   |                                           | 内にノフイバンーホリンー(個人情報休護に)到9る基本方針)を拘載していま9。                                                                   |

#### 操作方法などわからないことはこちらへご連絡ください

### MY HEALTH WEB ヘルプデスク TEL:03-5213-4467 (平日 9:00~17:00)